# 2C-POS58-BU Thermal Printer

# **User's Manual**

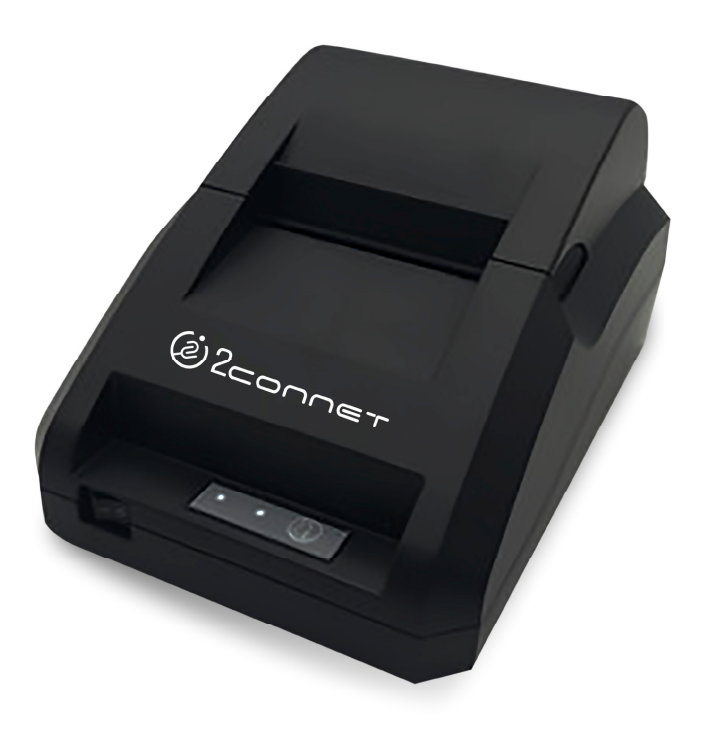

| 1 Introduction                                                 | 1  |
|----------------------------------------------------------------|----|
| 1.1 Brief introduction                                         | 1  |
| 1.2 Main features                                              | 1  |
| 2 Specification                                                | 2  |
| 2.1 Specification                                              | 2  |
| 2.2 Printing material requirements                             | 4  |
| 2.2.1 Paper parameters                                         | 4  |
| 2.2.3 Printing paper using attention                           | 4  |
| 2.3 Printing and paper cutting position                        | 5  |
| 2.3.1 Printing position                                        | 5  |
| 3 Appearance and components                                    | 6  |
| 3.1 Appearance and components                                  | 6  |
| 3.2 Indicator instruction                                      | 8  |
| 4 Printer installation                                         | 8  |
| 4.1 Open the package                                           | 8  |
| 4.2 Requirements of installation position                      | 8  |
| 4.3 Connect to power adapter                                   | 9  |
| 4.4 Connect Communication cables                               | 9  |
| 4.5 Connect to cash drawer                                     | 9  |
| 4.6 Paper roll loading                                         | 9  |
| 4.6.1 Printing paper type confirmation                         | 9  |
| 4.6.2 Loading or change paper roll                             | 9  |
| 4.7 Printing self-test page                                    | 11 |
| 4.8 WINDOWS driver installation                                | 11 |
| 4.8.1 USB/parallel port driver installation                    |    |
| 4.9 LINUX driver installation                                  | 13 |
| 5 Interface pin definitions                                    | 21 |
| 5.1 Parallel interface pin definition (DB25M)                  | 21 |
| 5.2 USB interface pin definition (standard B type female base) | 21 |
| 5.3 Power interface pin definition (MPC-3-001B)                |    |
| 5.4 Cash drawer interface pin definition (RJ11-6P6C)           |    |
| 6 Faults handling                                              | 23 |
| 6.1 Printer does not work                                      | 23 |
| 6.2 Indicator error                                            | 23 |
| 6.3 Problems when it is printing                               | 23 |

# Catalogue

# **1** Introduction

# **1.1 Brief introduction**

KP206B is a thermal POS printer. It has good printing quality and high stability, which is widely used in POS system, food service industry and many other fields.

KP206B connects other devices via USB port, optional Bluetooth. It offers drivers for WINDOWS, ANDROID and LINUX operating systems.

The supported operating systems are as below: WINDOWS XP WINDOWS 7 32/64 WINDOWS 8 WINDOWS 10 UBUNTU 12.04 32/64 UBUNTU 14.04 32/64 ANDROID (4.0~6.0)

# 1.2 Main features

- 1) Optional communication interfaces(USB and Bluetooth)
- 2) With cash drawer interface
- 3) Low noise and high stability
- 4) Good printing quality
- 5) Easy paper loading
- 6) Easily use and maintain
- 7) Support continuous paper printing

# **2** Specification

# 2.1 Specification

| It                 | em                  | Parameter                                |
|--------------------|---------------------|------------------------------------------|
|                    | Printing method     | Thermal printing                         |
|                    | Resolution          | 203DPI,8 dots/mm                         |
|                    | Printing width      | 48mm(384 dots)                           |
| Printing parameter | Printing speed      | 90mm/s                                   |
|                    | Interfaces and      | Bluetooth: KP206B-UB                     |
|                    | ninter types        | USB: KP206B-U                            |
|                    | printer types       | Parallel: KP206B-P                       |
| Page mode          | /                   | No support                               |
| Command set        | /                   | ESC/POS compatible commands              |
|                    | FLASH               | FLASH 4M bytes, NV bitmap 64K bytes      |
|                    | Chinese             | GB18030 24×24                            |
|                    | Words, figures      | ASCII 9×17,12×24                         |
|                    | User-defined        | Support                                  |
|                    |                     | Optional international character sets 45 |
|                    | TRADITIONAL CHINESE |                                          |
|                    |                     | CHINESE                                  |
|                    |                     | CP437 [U.S.A., Standard Europe]          |
|                    |                     | Katakana                                 |
|                    |                     | CP850 [Multilingual]                     |
|                    |                     | CP860 [Portuguese]                       |
|                    |                     | CP863 [Canadian-French]                  |
|                    |                     | CP865 [Nordic]                           |
|                    |                     | WCP1251 [Cyrillic]                       |
|                    |                     | CP866 Cyrillic #2                        |
|                    |                     | MIK[Cyrillic /Bulgarian]                 |
| 1 /                |                     | CP755 [East Europe, Latvian 2]           |
| characters         |                     | Iran                                     |
|                    | Code nages          | CP862 [Hebrew]                           |
|                    | eoue puges          | WCP1252 Latin I                          |
|                    |                     | WCP1253 [Greek]                          |
|                    |                     | CP852 [Latina 2]                         |
|                    |                     | CP858 Multilingual Latin [+Euro)         |
|                    |                     | Iran II                                  |
|                    |                     | Latvian                                  |
|                    |                     | CP864 [Arabic]                           |
|                    |                     | ISO-8859-1 [West Europe]                 |
|                    |                     | CP737 [Greek]                            |
|                    |                     | WCP1257 [Baltic]                         |
|                    |                     | Thai                                     |
|                    |                     | CP/20[Arabic]                            |
|                    |                     |                                          |
|                    |                     | CP85/[1urkish]                           |
|                    |                     | WCP1250[Central Europe]                  |

|                    |                     | CP775                                                            |
|--------------------|---------------------|------------------------------------------------------------------|
|                    |                     | WCP1254[Turkish]                                                 |
|                    |                     | WCP1255[Hebrew]                                                  |
|                    |                     | WCP1256[Arabic]                                                  |
|                    |                     | WCP1258[Vietnam]                                                 |
|                    |                     | ISO-8859-2[Latin 2]                                              |
|                    |                     | ISO-8859-3[Latin 3]                                              |
|                    |                     | ISO-8859-4[Baltic]                                               |
|                    |                     | ISO-8859-5[Cyrillic]                                             |
|                    |                     | ISO-8859-6[Arabic]                                               |
|                    |                     | ISO-8859-7[Greek]                                                |
|                    |                     | ISO-8859-8[Hebrew]                                               |
|                    |                     | ISO-8859-9[Turkish]                                              |
|                    |                     | ISO-8859-15 [Latin 3]                                            |
|                    |                     | Thai2                                                            |
|                    |                     | CP856                                                            |
|                    |                     | Supports different density dots and images printings             |
| Chart              | /                   | Supports grating bitmap printing                                 |
|                    |                     | Supports download bitmap printing, every bitmap size should less |
|                    |                     | than 256K, and the total capacity of download bitmap is 256K.    |
|                    | 1D                  | UPC-A、UPC-E、EAN-8、EAN13、CODE39、ITF、CODEBAR、                      |
| Bar codes          |                     | CODE128、CODE93                                                   |
|                    | 2D                  | QR Code                                                          |
| Detection function | Sensor              | Paper out                                                        |
| LED indicator      | Statue indicator    | Blue                                                             |
|                    | Paper out indicator | Red                                                              |
|                    | Туре                | Standard thermal receipt paper                                   |
| Paper Requirement  | Width               | 57.5±0.5mm                                                       |
| i aper Requirement | Thickness           | 0.056~0.1mm                                                      |
|                    | Diameter            | 50mm(Max.)                                                       |
|                    | Paper loading       | Easy paper loading                                               |
| Dhysical           | Operating condition | -10°C ~ 50°C, 25% ~ 80%RH                                        |
| characteristics    | Storage condition   | ~40℃ ~70℃, ≤93%RH (40℃)                                          |
| characteristics    | Outline dimension   | 177mm×130.5mm×107mm (W×L×H)                                      |
|                    | Weight              | 0.5Kg                                                            |
| Daliability        | TPH life            | 50km                                                             |
| Kenability         | Motor life          | 360,000 hours                                                    |
| Software function  | Driver procedure    | Windows (WIN7/WIN8/Vista/XP/2000)                                |
| Software function  | Driver procedure    | Ubuntu 12.04 32/64, Ubuntu 14.04 32/64                           |

# 2.2 Printing material requirements

### 2.2.1 Paper parameters

- 1) Paper type: thermal receipt paper/thermal black mark paper
- 2) Paper width:58±0.5 mm
- 3) Paper roll diameter: 50 mm (Max.)
- 4) Paper thickness:  $0.065 \sim 0.10$  mm

### 2.2.3 Printing paper using attention

A Note:

- 1) Please use good quality paper, otherwise, it will effect printing quality and even reduce printer head life.
- 2) Don't make the paper stick on axis.
- 3) Paper will be fading out or reduced thermal sensitivity if it is polluted by chemical or oil, which will affect printing effects.
- 4) Don't use nail or hard things to clash printing paper, otherwise, it will be fade out.
- 5) Paper will be fading out if the environment temperature exceeds 70°C. So please take note the temperature, humidity and illumination effects.

# 2.3 Printing and paper cutting position

# **2.3.1 Printing position**

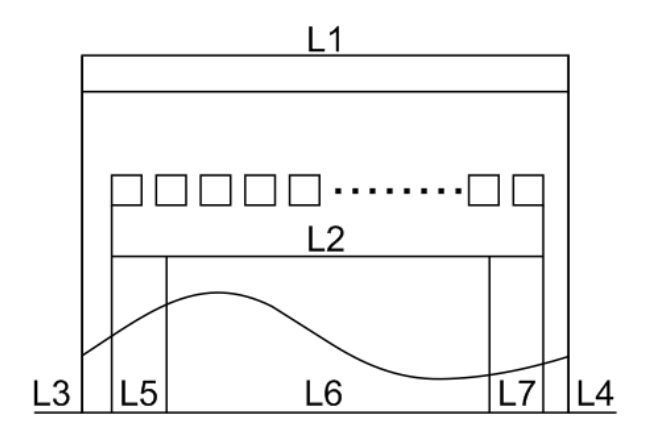

L1-Paper storehouse's width:58±0.5mm

L2-Effective printing width: 57mm

L3-Distance between print head to paper storehouse's left edge (fixed width): 3±0.3mm

L4-Distance between print head to paper storehouse's right edge (fixed width):  $3\pm0.3$ mm

L5-Left margin: Default is 4mm

L6-Printing area width: it is set by commands (refer to programming manual). Default is 48mm.

L7-Right margin: Default is 4mm.

# **3** Appearance and components

# 3.1 Appearance and components

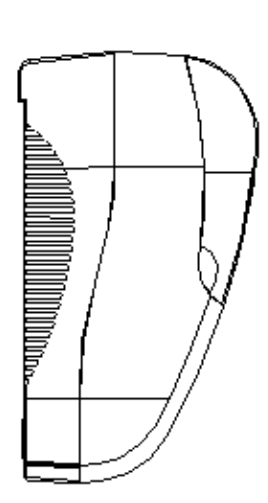

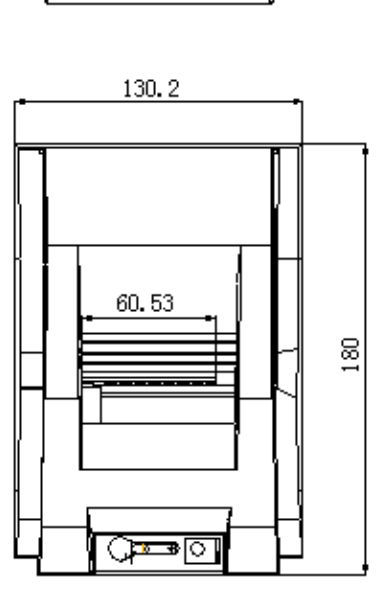

] @<u>####</u>@

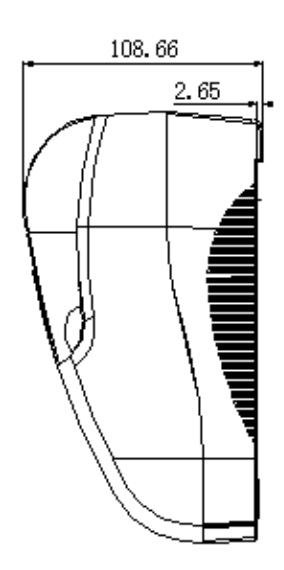

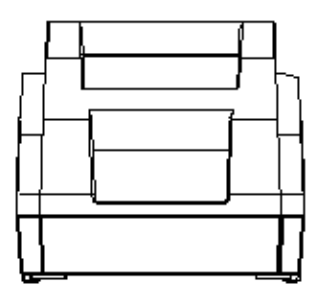

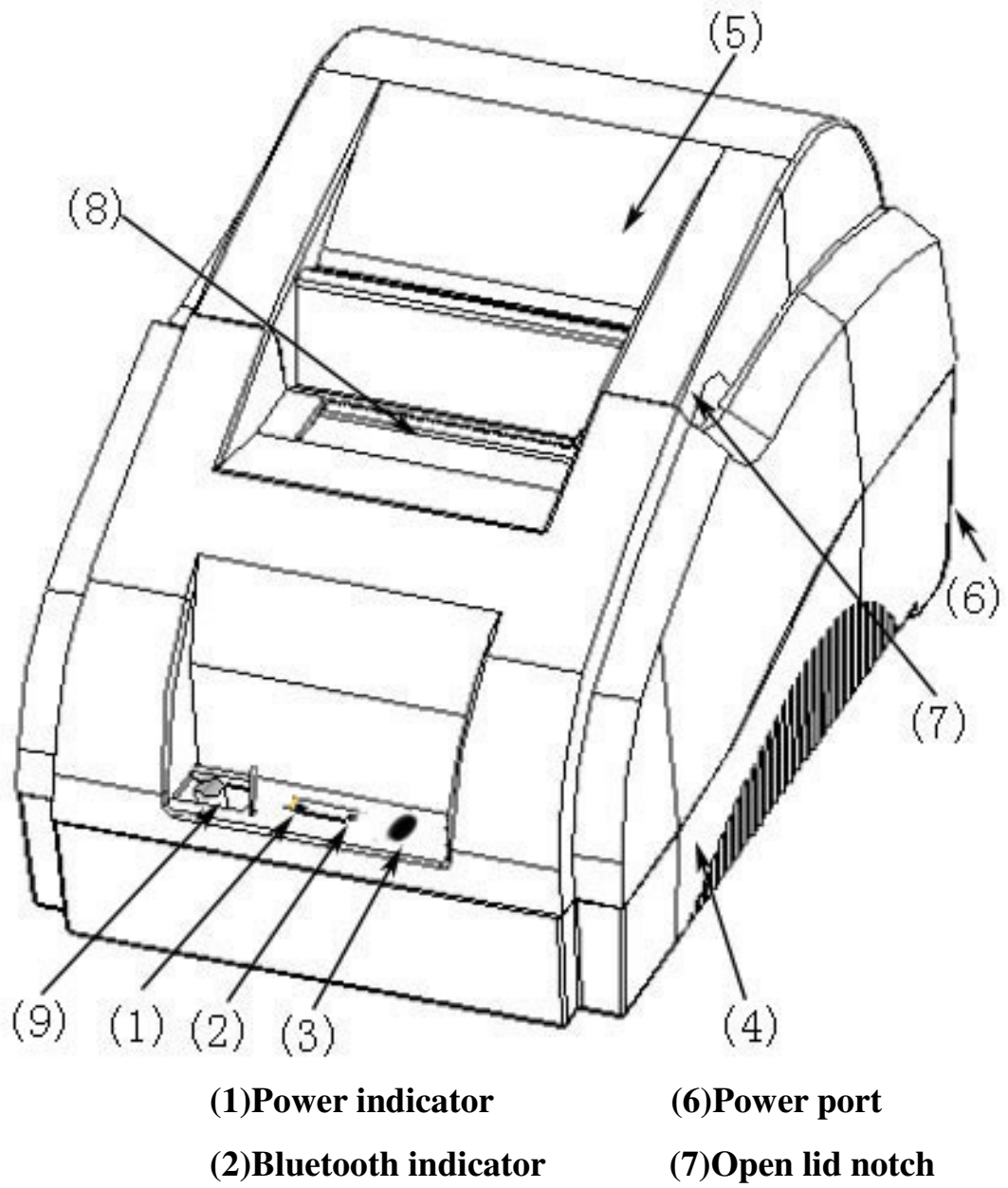

- (3) FEED button
- (8)Paper tearing port
- (4)Under cover of printer (9)ON-OFF button
- (5)Cover of paper warehouse

#### Function instruction of components

1) Power switch

Press "O" side to power off, press "I" side to power on.

2) statue indicator(blue)

The indicator is on when power on, and statue of printer.

3) Blue indicator (Red)

Blue indicator is on when Bluetooth connected. .Flashing indication disconnected.

### 3.2 Indicator instruction

#### 1) Function instruction of indicators and buzzer

| Name                     | Status     | Instruction                                     |
|--------------------------|------------|-------------------------------------------------|
|                          | Bright     | Printer is in normal status                     |
| Statue indicator (Power) | flashing   | Printer is out of paper or open paper warehouse |
|                          | Bright off | Printer is power off                            |
| Bluetooth indicator      | Bright     | Bluetooth is connected                          |
| (Paper)                  | Bright off | Bluetooth is disconnected                       |

| Description            | Statue Indicator | Bluetooth Indicator |
|------------------------|------------------|---------------------|
| Open paper warehouse   | Flashing         | Bright off          |
| Paper is enough        | Bright           | Bright off          |
| Paper out              | Flashing         | Bright off          |
| Bluetooth is connected | Bright           | Bright              |

**M** Note: Printer detects printer head temperature via thermal resistance. It will cut off print head power and stop printing if print head is overheat. The print head protection temperature is 80 °C.

# **4** Printer installation

# 4.1 Open the package

Please make sure everything is in good status when you open the package. Otherwise, please contact to distributor in time.

# 4.2 Requirements of installation position

- 1) Put the printer on a stably place.
- 2) Let the printer far away from water, fire, and sunlight.
- 3) Avoid to put it on oscillatory and impassive place.
- 4) Make sure to connect printer with ground safety

### 4.3 Connect to power adapter

- 1) Make sure the printer is power off.
- 2) Connect power adapter's DC output plug to the printer.
- 3) Connect power adapter's AC input plug to a power outlet.
- 4) Please be careful to operate correctly when plug out the plug of power cord to avoid damage.

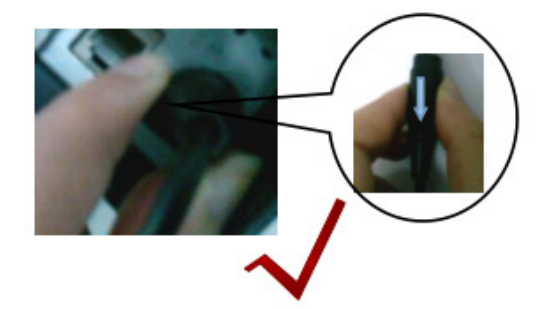

### **4.4 Connect Communication cables**

- 1) Make sure the printer is power off.
- 2) Connect communication cable to the printer's port, and fix it as plug lag spike (or snap spring).
- 3) Connect communication cable to the other side host.

#### 4.5 Connect to cash drawer

- 1) Make sure the printer is power off.
- 2) Connect cash drawer to cash drawer port behind the printer.
- A Warning: The Voltage of cash drawer port is 12V. (It cannot connect to telephone cable.)

# 4.6 Paper roll loading

#### 4.6.1 Printing paper type confirmation

You can load paper roll to print after connecting power adapter and communication cables. Please make sure the printing paper type before printing. The default paper type is continuous thermal receipt paper.

#### 4.6.2 Loading or change paper roll

- 1) Power off the printer.
- 2) Slide or press paper roll storehouse button, and then open storehouse cover.

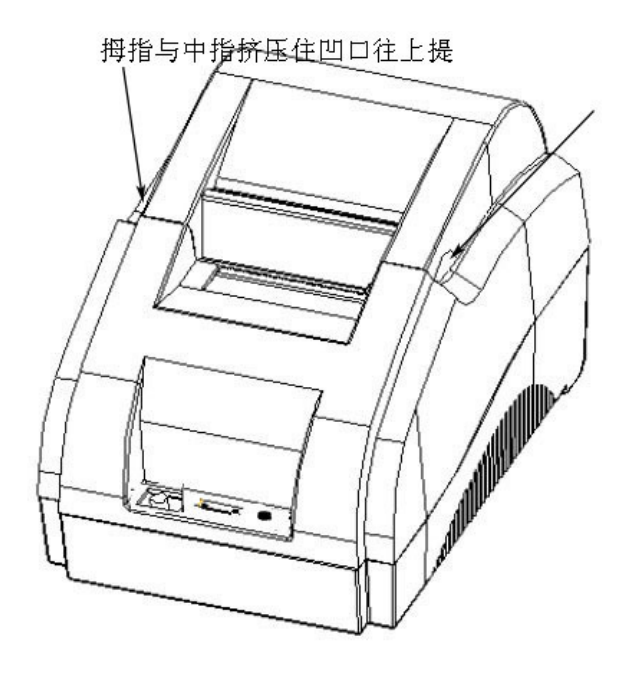

3) Draw out paper roll tap, and load paper roll as below.

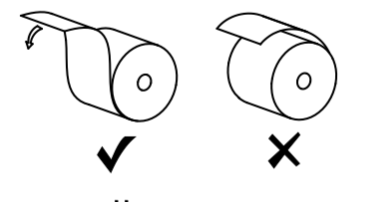

Paper roll loading direction

4) Draw out a printing paper, and leave some on the paper out month, then close the storehouse cover.

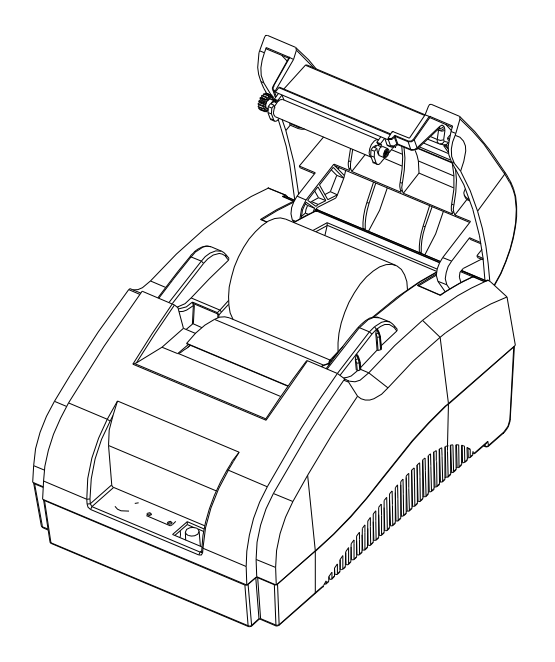

 $\triangle$  Warning: Please make sure the paper roll in tense status, if not, it maybe cause paper jam or other problems.

5) The status after paper loading

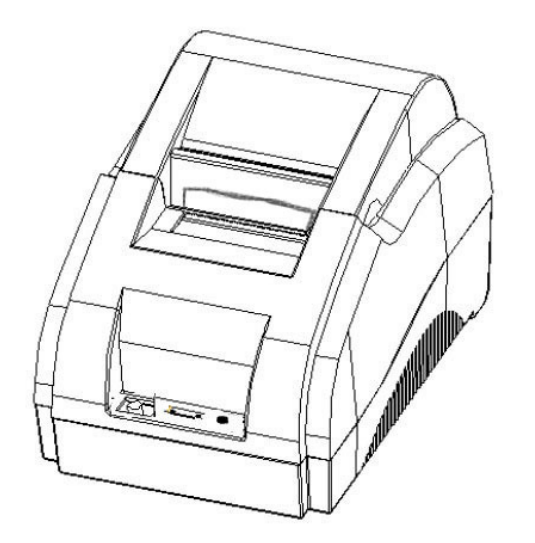

# 4.7 Printing self-test page

- 1) Make sure the printer loaded paper roll correctly.
- 2) Press down [FEED] button and hold on, then power on the printer, the printer will print a self-test page.

# 4.8 WINDOWS driver installation

The printer CD has WINDOWS driver procedure ,the position is :Drivers\Windows file.

### 4.8.1 USB/parallel port driver installation

1) Right click "InstallMFC.exe", and run as administrator. (Double click to run in XP system, and it needs administrator to run in WIN7/WIN8)

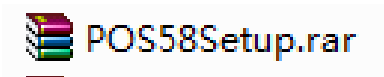

2) Choose language as "Simplified Chinese", and choose printer to connect PC port.

| POS58 Print | ter Driver Install |           | <b>-</b> × |
|-------------|--------------------|-----------|------------|
|             |                    |           |            |
|             |                    |           |            |
|             |                    |           |            |
|             | C Chinese          |           |            |
|             | ← English          |           |            |
|             |                    |           |            |
|             |                    |           |            |
|             |                    |           |            |
|             |                    |           |            |
|             | [                  |           |            |
|             | Welcome            | Prev Next |            |
|             |                    |           |            |

3) Choose the port and model what you need(USBxxx corresponds USB port,COMx corresponds serial port,LPTx corresponds parallel port),and click to install.

| POS58 Printe | er Driver Install                                                                         |
|--------------|-------------------------------------------------------------------------------------------|
|              |                                                                                           |
|              |                                                                                           |
|              | C Cable network - use cable connect the printer to your network                           |
|              | C USB - use USB cable to connect the printer to your computer                             |
|              | A serial port - use a serial port cable, connect the printer to your computer             |
|              | $\mathbb{C}$ - Parallel port - use parallel cable to connect the printer to your computer |
|              |                                                                                           |
|              |                                                                                           |
|              | Welcome Prev Next                                                                         |

4) Then it will show "Add Printer successfully"

| POS58 Printer Driver Install | X                                         |
|------------------------------|-------------------------------------------|
|                              |                                           |
|                              |                                           |
|                              |                                           |
|                              |                                           |
| Com Port:                    |                                           |
|                              |                                           |
| COM1:                        | ОК                                        |
|                              |                                           |
|                              | Add Printer Successful - POS58 Printer(2) |
|                              |                                           |
|                              |                                           |
|                              | 确定                                        |
|                              |                                           |
|                              | J                                         |
|                              |                                           |
|                              |                                           |
| Welcome                      | Prev Next                                 |
|                              |                                           |

# 4.9 LINUX driver installation

#### USB port driver installation

1.Copy commandtokc, rastertokc, texttokc in the catalogue to the filter catalogue of cups.This catalogue normally is /usr/lib/cups/filter/.The installation procedure has been written in shell for installing expediently.Pls run shell script in terminal,the run command is :sudo ./install.sh. If script can not run permission,pls run :sudo chmod a+rwx install.sh in terminal,and add permission for it.

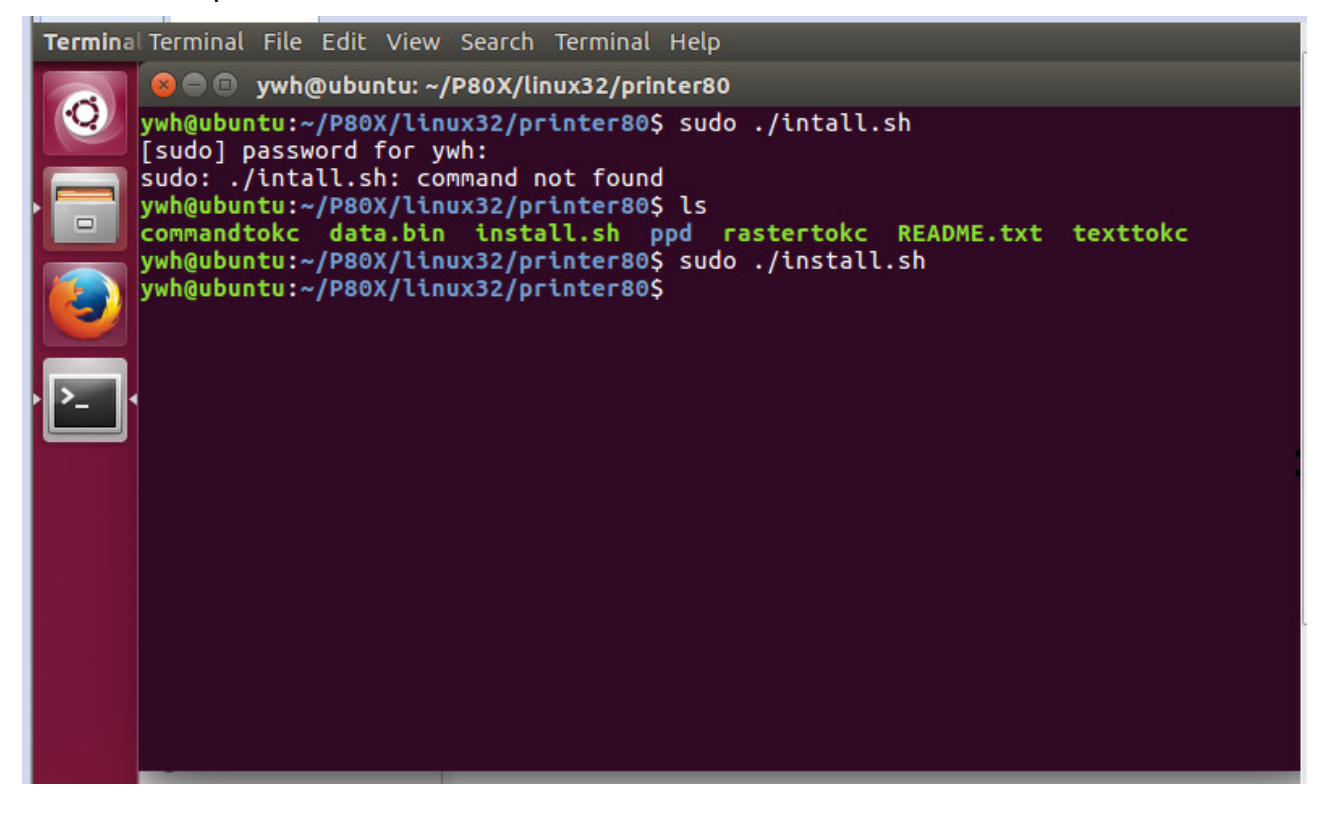

2.Click system setting after installing filter.

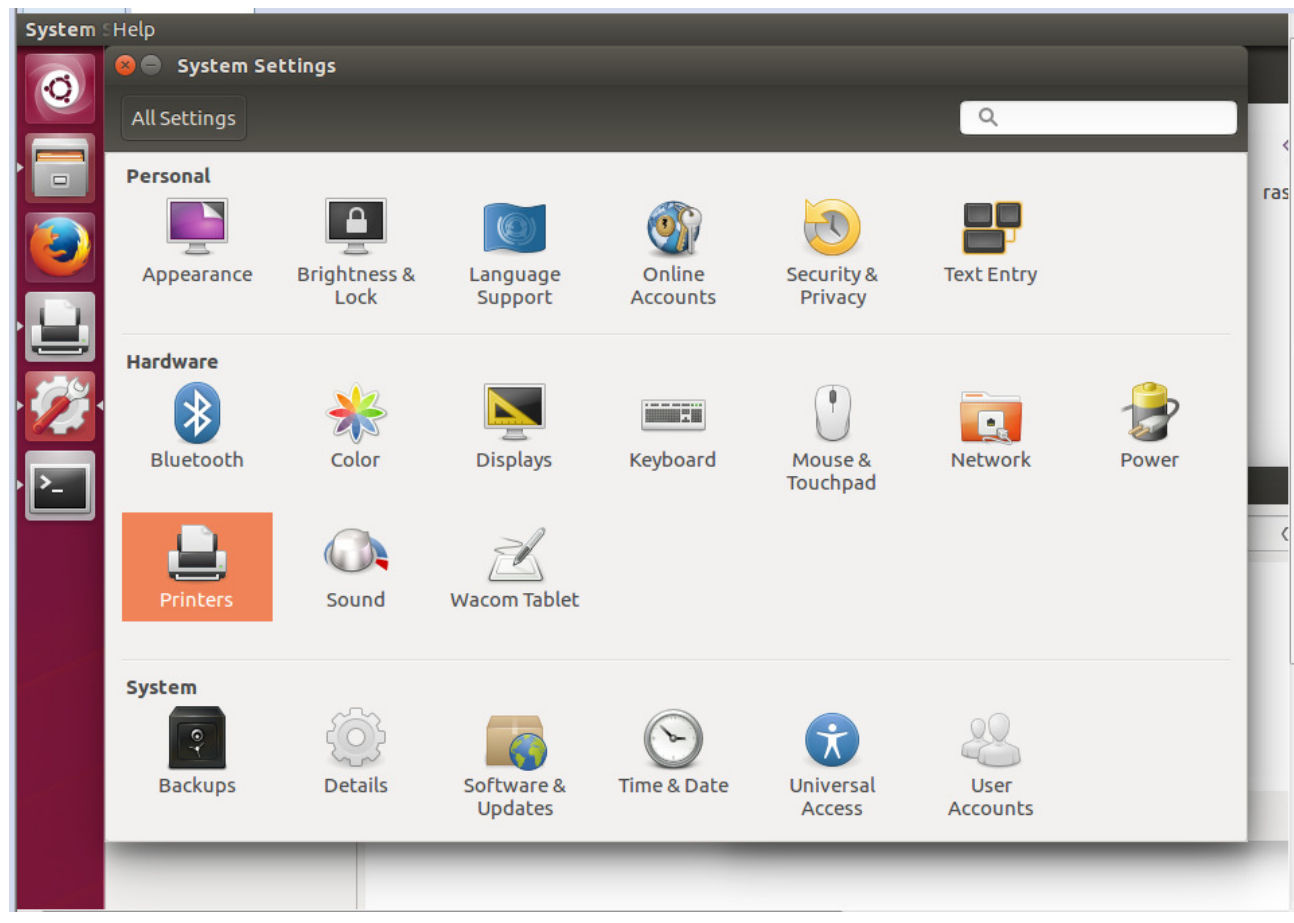

#### 3.Click printer

| Printers      | Server Printer | View Help             |              |             |           |            |       |     |
|---------------|----------------|-----------------------|--------------|-------------|-----------|------------|-------|-----|
|               |                |                       |              |             |           |            |       |     |
|               | All Settings   |                       |              |             |           | Q          |       |     |
|               | Personal       |                       | _            |             |           |            |       | ras |
|               |                | 8 🔿 🗇 Printers        | - localhost  |             |           |            |       |     |
|               | Appearance     | 🚽 Add 👻 🌘             | 🕽 Fil        | ter: 🔍      | × 18      | Text Entry |       |     |
|               | Unchung        | <b>Q</b>              |              |             |           |            |       |     |
|               | Hardware       | Printer80             | )            |             |           |            |       |     |
|               | Bluetooth      |                       |              |             | R         | Network    | Power |     |
| · <b>&gt;</b> | Diactooth      |                       |              |             | be        | HELWOIK    | rower |     |
|               |                | Constant of the local | - 16 6       |             | _         |            |       | <   |
|               | Brintors       | Connected to loc      | alnost       |             | _         |            |       |     |
|               | Fincers        | 500110                | wacom labler |             |           |            |       |     |
| de            | System         |                       |              |             |           |            |       |     |
|               | 9              | £63                   |              |             |           | 22         |       |     |
|               | Backups        | Details               | Software &   | Time & Date | Universal |            |       |     |
|               | Duckups        | Details               | Updates      | Time & Date | Access    | Accounts   |       |     |
|               | -              |                       |              | -           | _         | _          | _     |     |
|               |                |                       |              |             |           |            |       |     |

#### 4. Add printer

Serial port printer chooses serial port #1,or serial port #n.It is permission denied if it does not show serial port.Please modify serial port device file access right as all people can read and write,or input command in the terminal:sudo chmod a+rw /dev/ttyS0;com1 in windows corresponds /dev/ttyS0 in Linux;com2corresponds s/dev/ttyS1;by parity of reasoning.Wait for a few minutes after modifying permission,you will find serial port in "Add printer".Choose baud rate the same as printer's baud rate,no parity,data bit 8, flow control hardware(RTS,DTR are okay).

|                                                                                               | 8 =  New Printer Select Device                                                                                                    |                                                                                                    | ۹                |     |
|-----------------------------------------------------------------------------------------------|----------------------------------------------------------------------------------------------------|----------------------------------------------------------------------------------------------------|------------------|-----|
| ' □<br>□<br>□<br>□<br>□<br>□<br>□<br>□<br>□<br>□<br>□<br>□<br>□<br>□<br>□<br>□<br>□<br>□<br>□ | Devices LPT #1 Serial Port #1 Serial Port #2 Enter URI Network Printer Find Network Printer Windows Printer via SAMBA Internet Printing Protocol (ipp) Internet Printing Protocol (https) LPD/LPR Host or Printer AppSocket/HP JetDirect Internet Printing Protocol (ipp14) Internet Printing Protocol (ipps) | Description<br>A printer connected to the parallel port.<br>• Connection<br>Connections<br>Parallel Port | Entry            | wer |
|                                                                                               |                                                                                                    | Cancel Forwar                                                                                            | rd Iser<br>ounts |     |

USB printer needs to connect PC first, and then click "add printer". You will find there is a extra Unknown in choice devices. It describes a printer connects to USB port. This is the USB printer what it just connected.

| Printers                                                                                      |                                                                                                    |                                                                                                   |                                                                                                    |               |       |     |
|-----------------------------------------------------------------------------------------------|----------------------------------------------------------------------------------------------------|---------------------------------------------------------------------------------------------------|----------------------------------------------------------------------------------------------------|---------------|-------|-----|
| Ø                                                                                             | System Settings                                                                                               |                                                                                                   |                                                                                                    | 2             |       |     |
|                                                                                               | Select Device                                                                                                 |                                                                                                   |                                                                                                    | ~             |       | <   |
| · □<br>□<br>□<br>□<br>□<br>□<br>□<br>□<br>□<br>□<br>□<br>□<br>□<br>□<br>□<br>□<br>□<br>□<br>□ | Devices<br>LPT #1<br>Serial Port #1<br>Serial Port #2<br>USB Serial Port #1<br>Enter URI<br>• Network Printer | Settings of the<br>Baud Rate<br>Parity<br>Data Bits<br>Flow Control<br>Connections<br>Serial Port | serial port          Default <ul> <li>Default</li> <li>Default</li> <li>Default</li> <li>Default</li> <li>Cancel</li> <li>Forward</li> <li>Access</li> <li>A</li> </ul> | Entry<br>work | Power | ras |
| •                                                                                             |                                                                                                    | m                                                                                                 |                                                                                                    |               |       | *   |

5. You will realize a searching driver hint when click forward after selecting the port. Choose PPD file in the page of choosing driver procedure.

| System Settings                                                             |                                                                      |                                                             |       |      |
|-----------------------------------------------------------------------------|----------------------------------------------------------------------|-------------------------------------------------------------|-------|------|
| 8 🔿 🗊 New Printer                                                           |                                                                      |                                                             |       |      |
| Choose Driver                                                               |                                                                      |                                                             | 4     |      |
| 🔿 Select printer from databa                                                | se                                                                   |                                                             |       |      |
| O Provide PPD file                                                          |                                                                      |                                                             |       |      |
| ○ Search for a printer driver                                               | to download                                                          |                                                             | Entry |      |
| PostScript Printer Description<br>comes with the printer. For Po<br>driver. | (PPD) files can often be found o<br>stScript printers they are often | on the driver disk that<br>part of the Windows <sup>®</sup> |       |      |
| (None)                                                                      |                                                                      |                                                             |       |      |
|                                                                             |                                                                      |                                                             |       | Bowe |
|                                                                             |                                                                      |                                                             | WOIK  | rowe |
|                                                                             |                                                                      |                                                             |       |      |
|                                                                             |                                                                      |                                                             |       |      |
|                                                                             |                                                                      |                                                             |       |      |
|                                                                             |                                                                      |                                                             |       |      |
|                                                                             |                                                                      |                                                             |       |      |
|                                                                             |                                                                      |                                                             |       |      |
|                                                                             | ( De al.                                                             | Const                                                       | 2     |      |
|                                                                             | Back                                                                 | Cancel Forward                                              | lser  |      |

#### 6. Choose Printer58.ppd in the catalogue

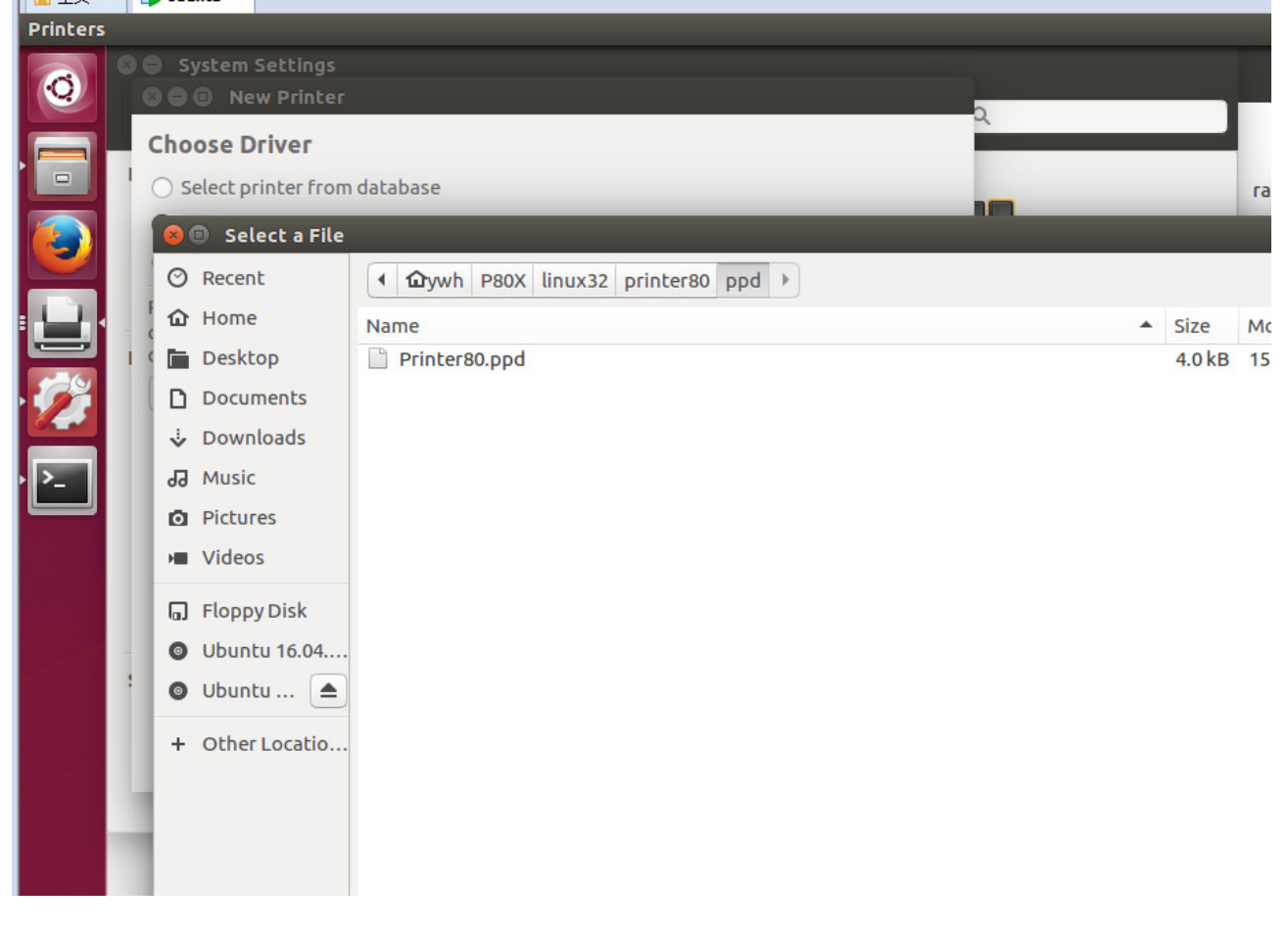

#### 7. Click "Forward" button

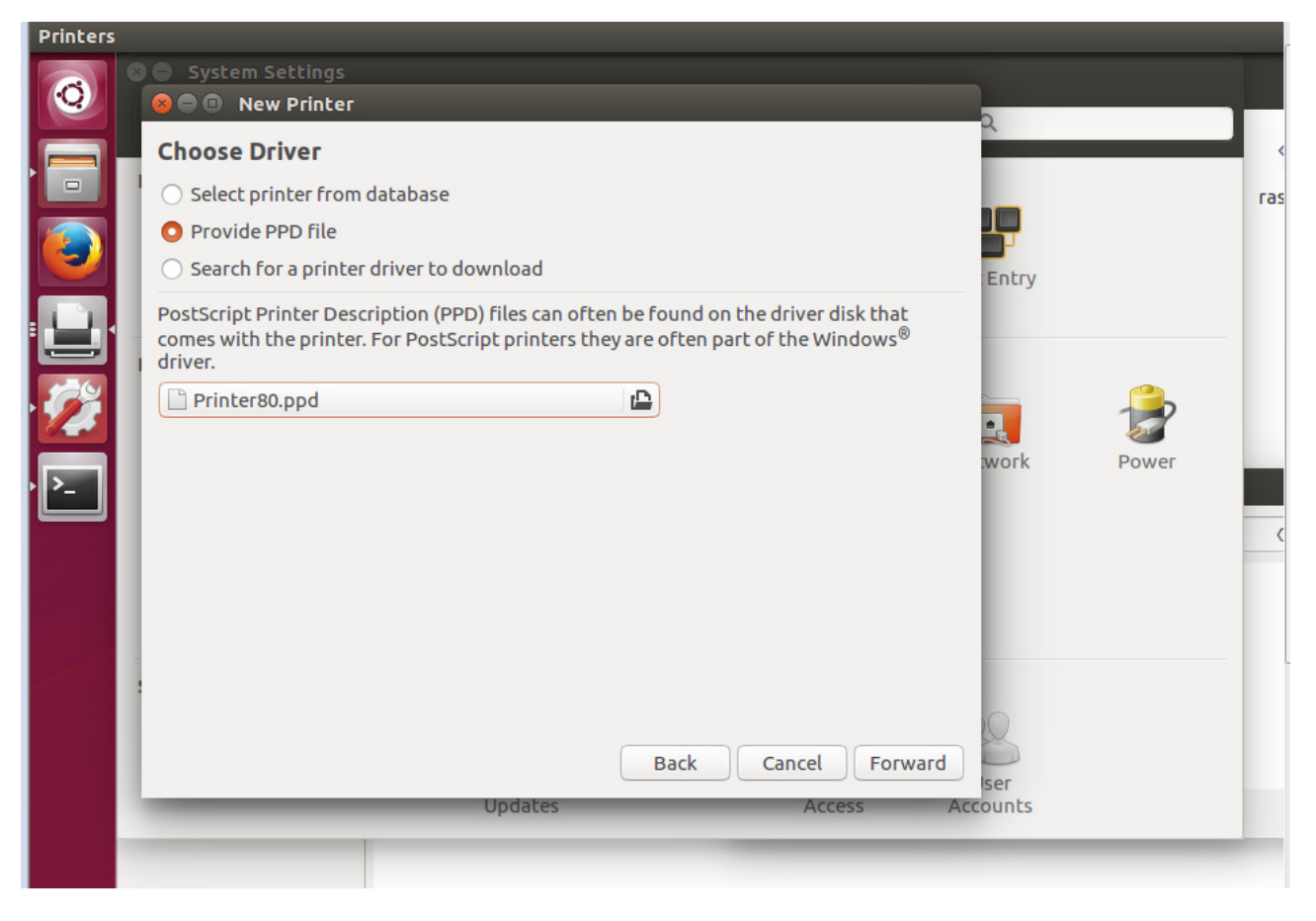

### 8. Click "apply" button.

| Printers   |                                                                |        |       |     |
|------------|----------------------------------------------------------------|--------|-------|-----|
|            | System Settings                                                |        |       |     |
| Q          | 😣 🖨 🗉 New Printer                                              | 2      |       |     |
|            | Describe Printer                                               |        |       |     |
|            | Printer Name                                                   |        |       | ras |
|            | Short name for this printer such as "laserjet"                 |        |       |     |
|            | Printer80-2                                                    | Fatar  |       |     |
|            | Description (optional)                                         | Encry  |       |     |
|            | Human-readable description such as "HP LaserJet with Duplexer" |        |       |     |
|            | Printer80                                                      |        | •     |     |
|            | Location (optional)                                            |        | 1     |     |
|            | Human-readable location such as "Lab 1"                        | work   | Power |     |
| <u>، ۲</u> | lvrenyang-Z87P-D3                                              |        |       |     |
|            |                                                                |        |       | <   |
|            |                                                                |        |       |     |
|            |                                                                |        |       |     |
|            |                                                                |        |       |     |
|            |                                                                |        |       |     |
|            |                                                                | 0      |       |     |
|            | Back Cancel Apply                                              | S      |       |     |
|            |                                                                | lser   |       | -   |
|            | upuales Access A                                               | counts |       |     |
|            |                                                                |        |       |     |

#### 9. Print self-test page

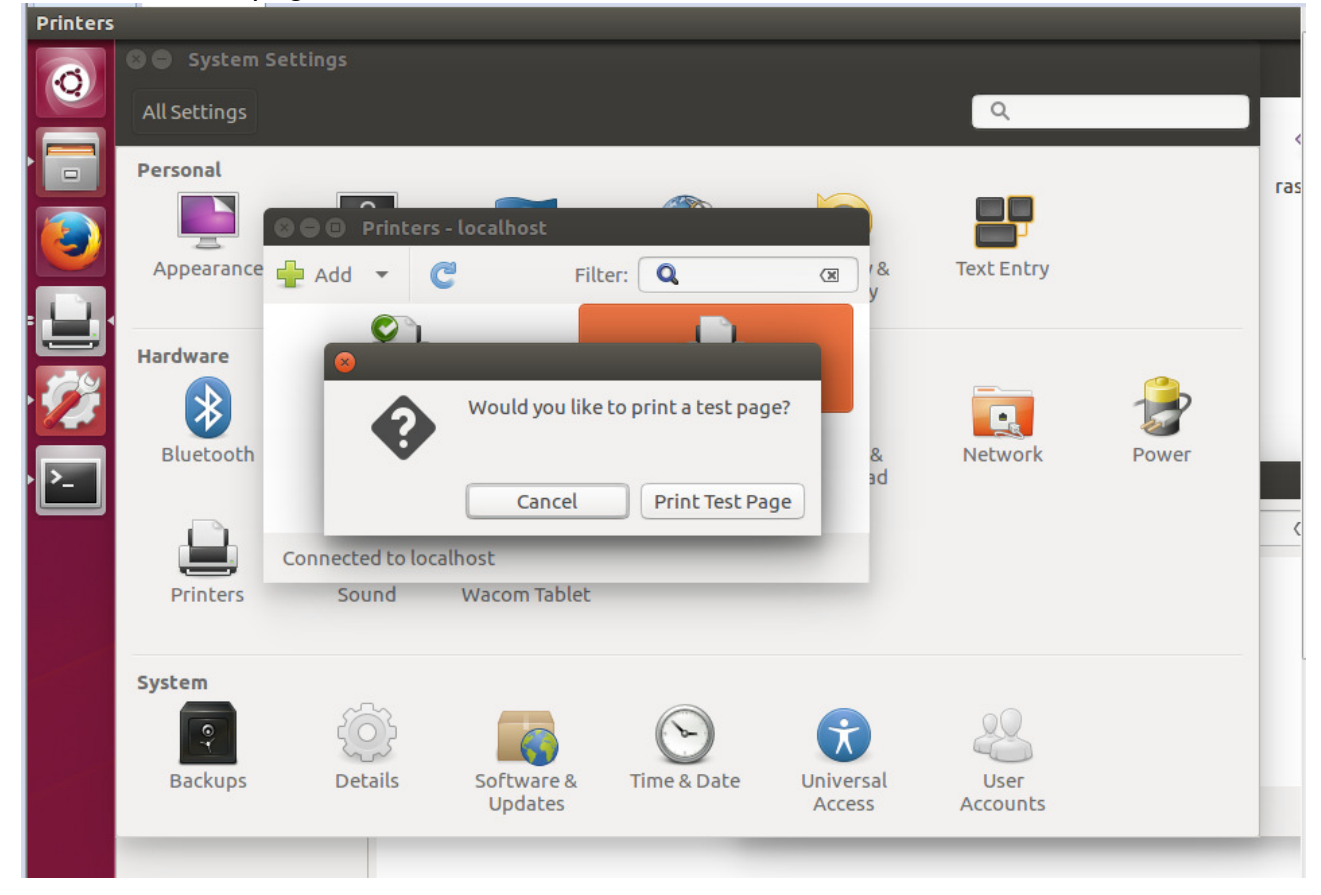

The driver installs correctly if it can print self-test page.

# **5** Interface pin definitions

The printer has a cash drawer driver interface and many kinds of communication interfaces: parallel and USB . USB port and cash drawer interfaces are standard interfaces, and it has USB and parallel ports as optional.

### 5.1 Parallel interface pin definition (DB25M)

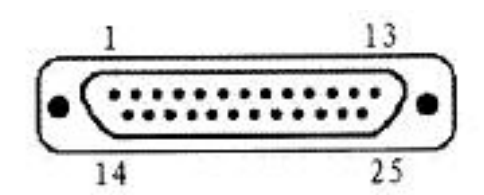

| Number | Signal  | Function           | Number | Signal    | Function                           |
|--------|---------|--------------------|--------|-----------|------------------------------------|
| 1      | /STROBE | Gate. Low level is | 10     | /ACK      | Confirm. Low level is effective    |
|        |         | effective          |        |           |                                    |
| 2      | DATA0   | Data bit is 0      | 11     | BUSY      | Busy                               |
| 3      | DATA1   | Data bit is 1      | 12     | PE        | Paper out                          |
| 4      | DATA2   | Data bit is 2      | 13     | SEL       | Choose                             |
| 5      | DATA3   | Data bit is 3      | 14     | /AUTOFEED | Change line automatically. Low     |
|        |         |                    |        |           | level is effective                 |
| 6      | DATA4   | Data bit is 4      | 15     | /ERROR    | Error. Low level is effective      |
| 7      | DATA5   | Data bit is 5      | 16     | /INIT     | Initialize. Low level is effective |
| 8      | DATA6   | Data bit is 6      | 17     | /SELIN    | Choose input. Low level is         |
|        |         |                    |        |           | effective                          |
| 9      | DATA7   | Data bit is 7      | 18-25  | GND       | Ground wire                        |

# 5.2 USB interface pin definition (standard B type female base)

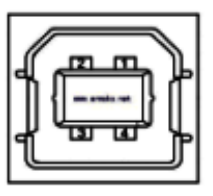

#### 1) Pin definition

| Pin Number | Signal name | Typical wire color |
|------------|-------------|--------------------|
| 1          | VBUS        | Red                |
| 2          | D-          | White              |
| 3          | D+          | Green              |
| 4          | GND         | Black              |

# 5.3 Power interface pin definition (MPC-3-001B)

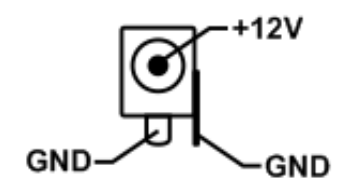

1) Pin definition

| Pin number | Signal name |
|------------|-------------|
| 1          | +12V        |
| 2          | GND         |
| 3          | GND         |

2) Interface type: DC-005 Power socket.

# 5.4 Cash drawer interface pin definition (RJ11-6P6C)

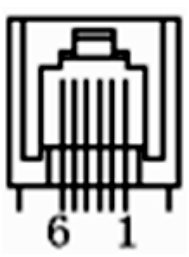

1) Electrical specification

Driver voltage: DC12V

Driver current: Max. 0.8A (within 510ms)

Cash drawer status tests signal: "L" =  $0 \sim 0.5 \text{ V}$ ; "H" =  $3 \sim 5 \text{ V}$ 

2) Cash drawer interface socket uses RJ-11 6P type connector;

3) Interface signal definition

| Pin number | Signal   | function                            |
|------------|----------|-------------------------------------|
| 1          | FG       | Printer cover                       |
| 2          | DRAWER 1 | Cash drawer 1 driver signal         |
| 3          | DRSW     | Cash drawer status detection signal |
| 4          | VDR      | Cash drawer driver power            |
| 5          | DRAWER 2 | Cash drawer 2 driver signal         |
| 6          | GND      | Common ground circuit               |

A Notes:

1) Prohibit socket with power to pull out communication wire plug.

2) Please avoid to parallel with strong power when wring communication cables.

3) Communication cables use with shielded cables.

# **6** Faults handling

Please refer to the methods as below when printer can't work normally. Please contact your supplier directly if it still can't work normally.

# 6.1 Printer does not work

| Problems                          | Probably reasons          | Solutions                                 |
|-----------------------------------|---------------------------|-------------------------------------------|
| The Power indicator is not light. | Printer is not power on.  | Power on printer                          |
| Printer does not work             | Printer switch is not on. | Press down the "O" side of printer button |
|                                   | PCB is damaged            | Contact with agents or factory directly   |

# 6.2 Indicator error

| Problems                                                                          | Probably reasons                        | Solutions                                                                     |  |
|-----------------------------------------------------------------------------------|-----------------------------------------|-------------------------------------------------------------------------------|--|
| Paper indicator is on constantly                                                  | Paper maybe out                         | Load a new paper roll                                                         |  |
| Paper out indicator light is on<br>constantly<br>Error indicator is on constantly | Paper roll warehouse cover maybe lit up | Close paper roll warehouse cover correctly                                    |  |
| Emonindicator is blinking                                                         | Print head is overheated                | Power off printer power, and wait that print head temperature returns normal. |  |
| Error indicator is blinking                                                       | Voltage is too high                     | Use assigned voltage to print                                                 |  |
|                                                                                   | Voltage is too low                      | Use assigned voltage to print                                                 |  |

# 6.3 Problems when it is printing

| Problems                 | Probably reasons                       | Solutions                                 |  |
|--------------------------|----------------------------------------|-------------------------------------------|--|
| Color strips occur on    | Paper maybe out                        | Load a new paper roll.                    |  |
| the paper                |                                        |                                           |  |
| Printing is not clear or | Paper roll loading incorrectly         | Check paper roll loading correctly or not |  |
| have dirty spots         | Paper can't meet the requirements      | Use the recommended thermal paper         |  |
|                          | Print head or printer rubber roller is | Clean print head or printer rubber roller |  |
|                          | dirty                                  |                                           |  |
|                          | Printing density sets too light        | Increase printing density to satisfy the  |  |
|                          |                                        | requirements.                             |  |
| Paper can output         | Paper jam                              | Open upper cover or check paper feed      |  |
| normally                 |                                        | channel to get to know paper jam.         |  |
| Vertical printing        | Print head or printer rubber roller is | Clean print head or printer rubber roller |  |
| contents get lost        | dirty                                  |                                           |  |
|                          | Print head error                       | Contact supplier or factory directly      |  |